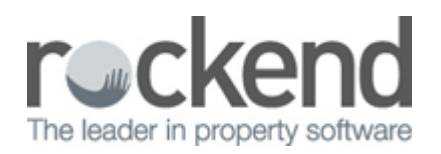

# NZ - How to Charge Income & Expenditure Fees in REST Professional

## Overview

You can set up and charge Income & Expenditure fees in REST Professional. This can be processed before or after you run end of financial year as follows:

- If you want the I & E fee to display on the **March statement**, charge the fee **before** running your end-of-month procedure for March
- If you want the I & E fee to display on the **April statement**, charge the fee **after** running your endof-month procedure for March

### Charge Fees

First, ensure you have a current backup and rename it to **before.ie.charge.dat.zip**. If you post charges in error, you can restore to this backup rather then having to reverse the outstanding disbursements.

#### Confirm the fee amounts and owners to be charged:

- 1. Go to Transactions > Owner one-off Charge
- 2. Click **Print**, a list of the owners and the fees entered on the Owners Taxes & Charges tab is printed. **NOTE:** Only these owners and amounts will be charged
- 3. Check that the list of owners and corresponding amounts are correct

#### **Create disbursement for Income & Expenditure Fee:**

- 1. Go to Transactions > Owner One Off Charge
- 2. Click Process
- 3. Enter the Internal Account i.e. AAINCEXP and press Enter
- 4. Enter a **Description.** This description will be displayed on your owner's statements
- 5. Enter the **Account code**
- 6. Click **OK**
- 7. Click Yes
- 8. All the charges are created as Outstanding Disbursements

When you **Process Outstanding Disbursements**, the charges will be posted for all owners with sufficient funds and the GST if applicable will be posted to the AAGST account.

#### Cancelling I & E Fees

The charges can be cancelled while they are still outstanding disbursements:

- 1. Select **Transactions > Cancel Transactions > Outstanding Disbursements**.
- 2. Select **Owner charges**
- 3. Enter the owner's alpha index in the **Owner** field and press **Enter**
- 4. Click Search-F7
- 5. Highlight the disbursement you want to cancel and click **OK**
- 6. Click **OK** and **Yes** to confirm the cancellation.

10/03/2016 9:37 am AEDT